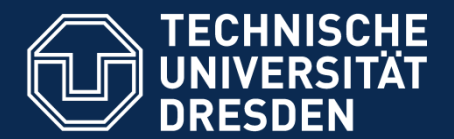

Fakultät für Mathematik und Naturwissenschften\_Psychologie\_Studienorganisation\_jExam

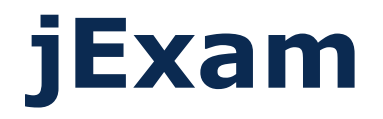

# **Einschreibung & Bedienung**

**Bachelor/ Master Psychologie** 

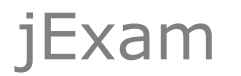

#### Was ist jExam?

- jExam ist ein Programm welches in zur online-Einschreibung in Seminare, Praktika, Übungen und auch Lehrveranstaltungen genutzt wird.
- jExam wurde von der Fakultät für Informatik an der TU Dresden entwickelt (nicht nur für die Psychologen). In der Psychologie wird es nur zur Einschreibung in Lehrveranstaltungen genutzt –nicht für das Prüfungsmanagment.
- Im Programm selber kann man sich wie schon gesagt für Seminare, Übungen, Praktika einschreiben, sich über Inhalte all dieser Veranstaltungen und über die Inhalte von Vorlesungen informieren und sich einen individuellen Stundenplan zusammenstellen.
- Jetzt aber los...

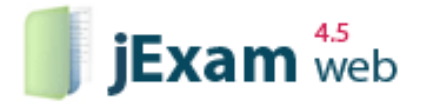

Das Online-Einschreibesystem Von Studenten, für Studenten

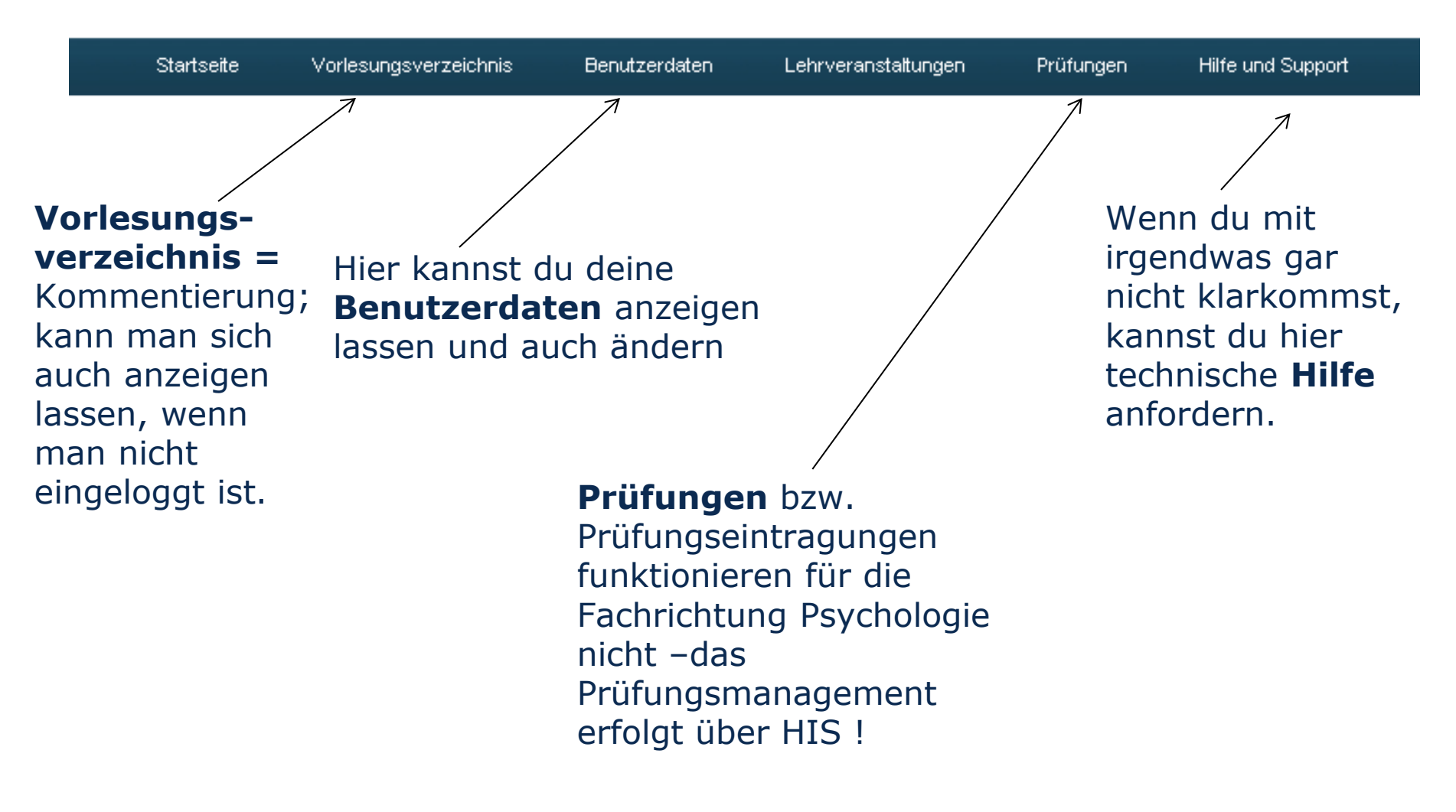

#### Auf der Seite www.jexam.de einloggen (mit ZIH login)

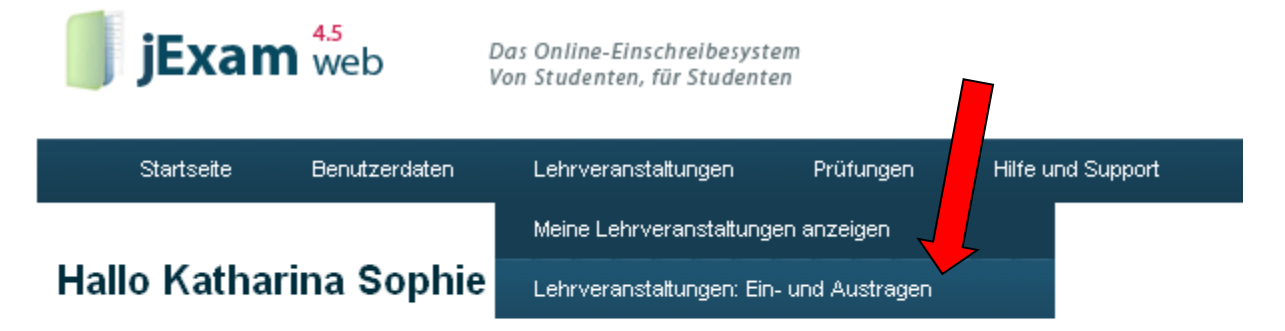

#### Du bist nun angemeldet

Hier die Links zu den wichtigsten Funktionen:

- Meine Lehrveranstaltungen anzeigen
- Lehrveranstaltungen: Ein- und Austragen

- Meine Pr
  üfungen anzeigen
- Für Prüfungen anmelden
- Rücktritt anmelden

# Auf das Semester umstellen, für das du dich eintragen willst...WS17/18...etc.

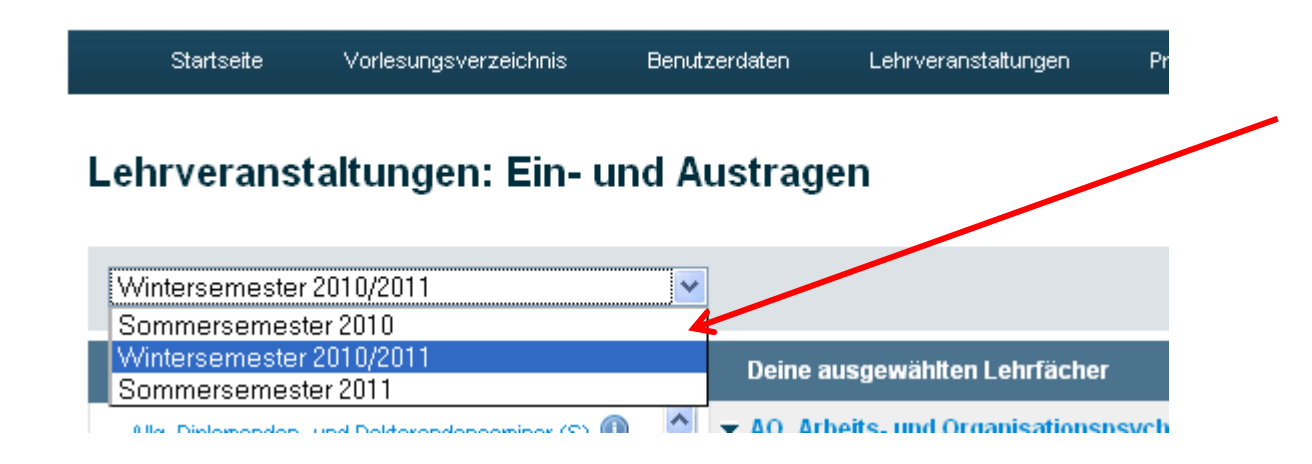

Wenn du vom *Bachelor*studium in den *Master* wechselst, musst du unter Benutzerdaten die Studienordnung für das Bachelorstudium LÖSCHEN und dafür nur die neue Master-Studienordnung auswählen!

## sonst werden alle Lehrveranstaltungen beider Studiengänge angezeigt

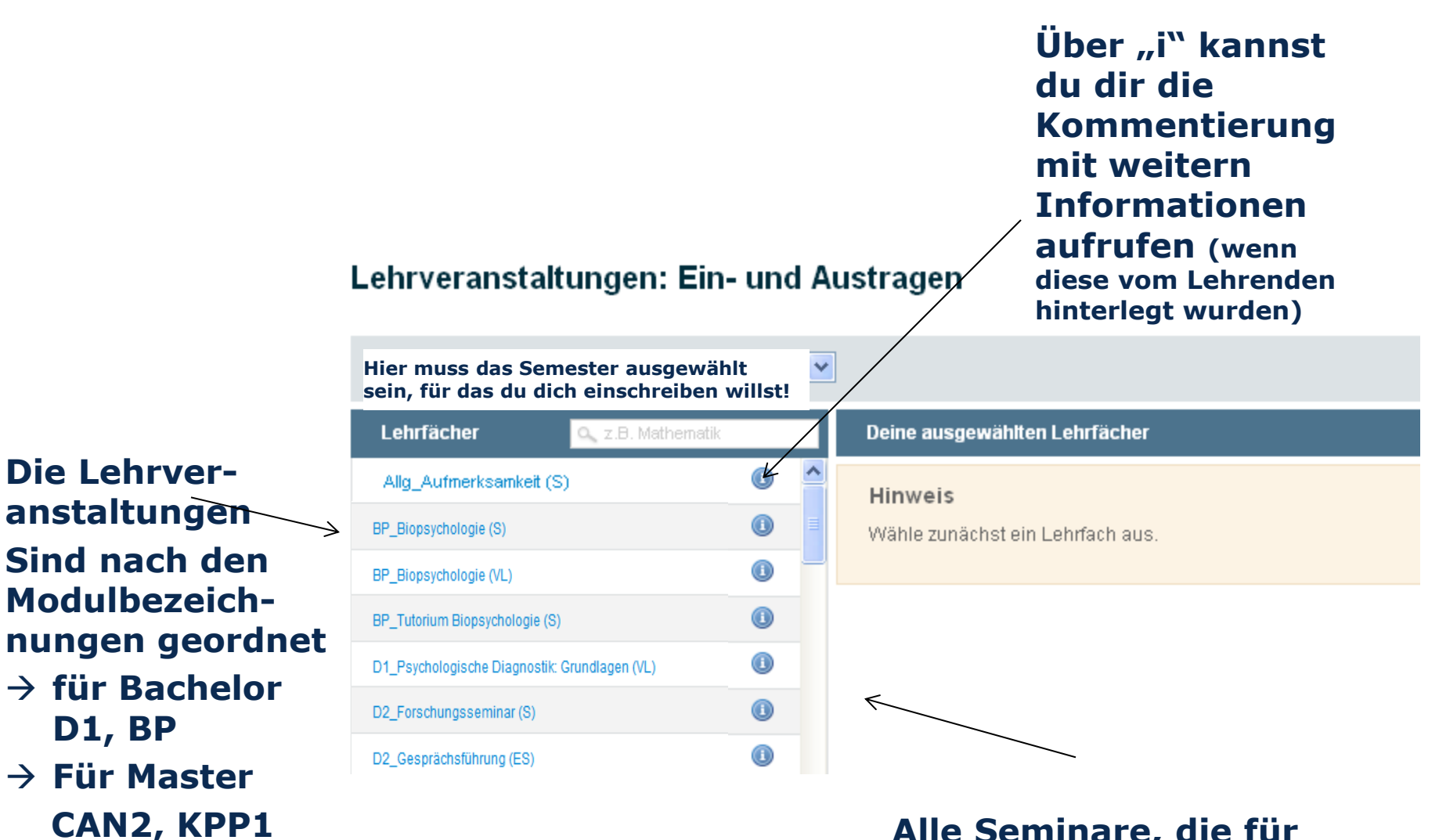

Alle Seminare, die für deinen Studiengang (für alle Semester) zur Auswahl stehen

etc

#### Hier muss das Semester ausgewählt sein, für das du dich einschreiben willst!

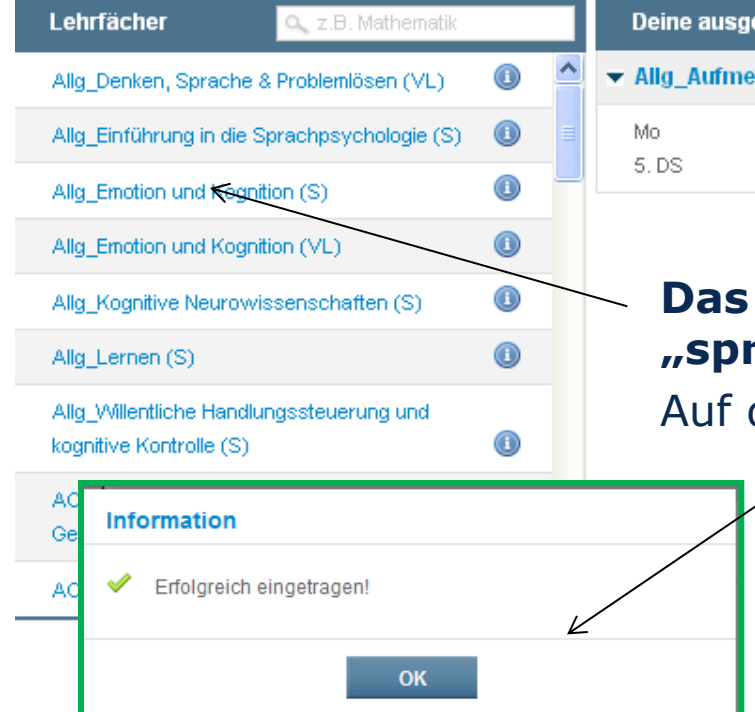

# Deine ausgewählten Lehrfächer Allg\_Aufmerksamkeit (S) Image: Comparison of the second second seco

### Das gewünschte Seminar anklicken; es "springt" dann nach rechts.

Auf das grüne "eintragen" Feld klicken...

**Entweder-** du hast bei diesem Seminar einen Platz auf der Teilnehmerliste

Oder- die Veranstaltung ist voll und du musst dich bei einer anderen Gruppe eintragen. Wenn du zusätzlich hier auf die Warteliste möchtest, kannst du auf "ja" klicken Bei der Auswahl der Lehrveranstaltungen am Musterstundenplan des Semesters orientieren und einen überschneidungsfreien Stundenplan zusammenstellen.

BZW A152

Fischer

💢 entfernen

Die Musterstundenpläne wurden nach den Studienablaufplänen der Studiengangs erstellt. Wenn nach diesen Musterstundenplänen studiert wird, kann ein Abschluss des Studiums in der Regelstudienzeit garantiert werden.

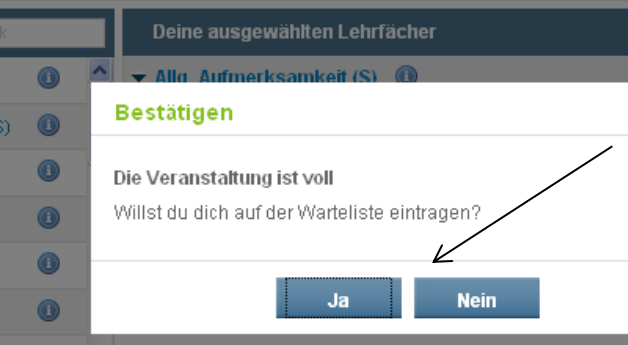

#### **Raum & Dozent**

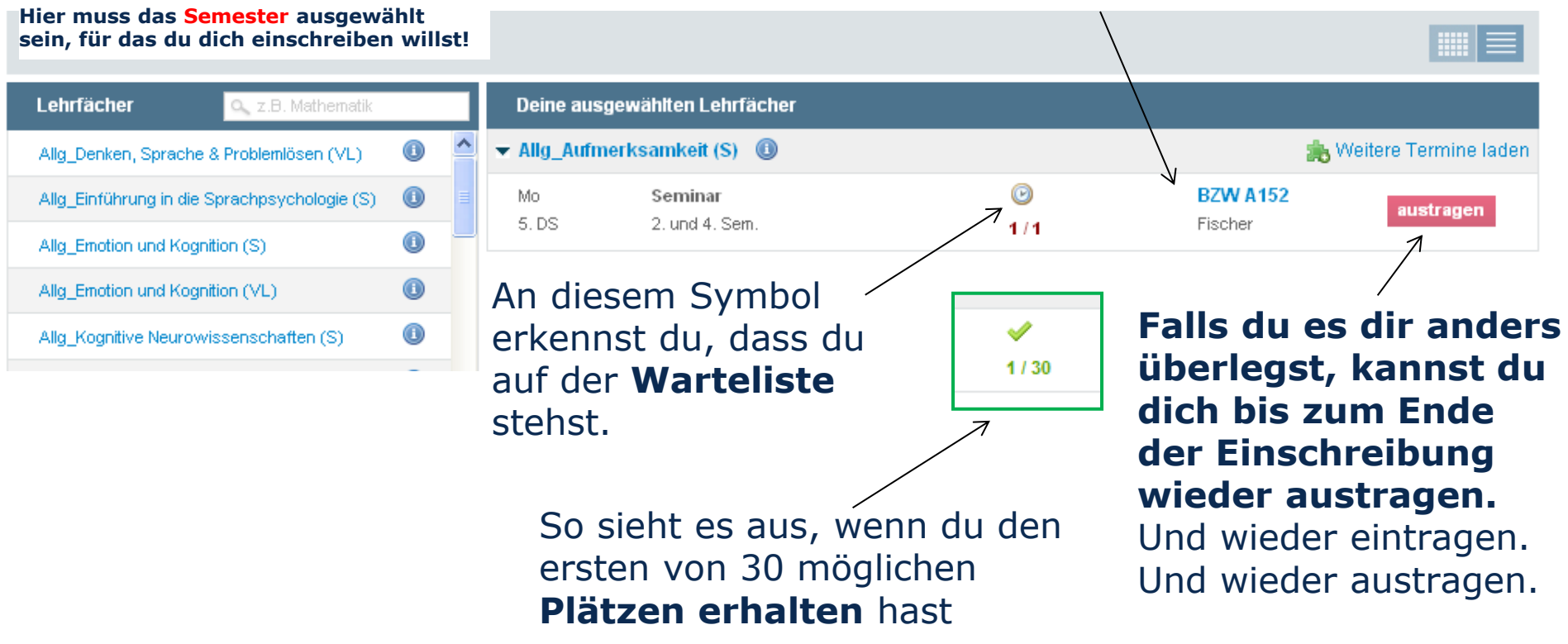

Die Studienorganisation kann nachträglich noch Korrekturen vornehmen, deshalb ist der verbindliche Platz erst ab dem Montag vor offiziellem Lehrveranstaltungsbeginn im jExam abzurufen.

#### Hier kannst du dir mal deinen **Stundenplan anzeigen** lassen (siehe Seite 10)

| Startseite             | Benutzerdaten | Lehrveranstattungen      | Prüfungen       | fillfe und Support |
|------------------------|---------------|--------------------------|-----------------|--------------------|
| Lehrveranstaltungen: E |               | Meine Lehrveranstaltung  |                 |                    |
|                        |               | Lehrveranstaltungen: Ein | - und Austragen |                    |

# Hier muss das Semester ausgewählt sein, für das du dich einschreiben willst!

| Lehrfächer 🔍 z.B. Mathematik                          |     |                                          | Deine ausgewählten Lehrfächer                    |                                                |                            |    |            |             |  |  |
|-------------------------------------------------------|-----|------------------------------------------|--------------------------------------------------|------------------------------------------------|----------------------------|----|------------|-------------|--|--|
| Bio_Biopsychologie I (VL)                             |     | ^                                        | ▼ Allg_Aufmer                                    | 🍌 We                                           | itere Termine laden        |    |            |             |  |  |
| Bio_Methoden der Biopsychologie (VL)                  |     |                                          | Mo                                               | Seminar                                        | C                          |    | BZW A152   |             |  |  |
| Diff_Biopsychologie individueller Unterschiede<br>(S) |     | -                                        | 5. DS                                            | 2. und 4. Sem.                                 | 1 /                        | /1 | Fischer    |             |  |  |
|                                                       |     |                                          | ▼ AO_Berufsorientierung Praktikerseminar (S) (I) |                                                |                            |    |            | 📁 entfernen |  |  |
| Diff_Einführung in die Verhaltensgenetik (S)          |     |                                          | Do                                               | Seminar                                        | C                          |    | ASB 0328/H |             |  |  |
| Diff_Intelligenz (S)                                  |     |                                          | 5. DS                                            | 4. Sem.                                        | 1/                         | /1 | Richter    | austragen   |  |  |
| Diff_Intelligenz: Theorien und Erfassung (S)          |     |                                          | ▼ Diff_Persönli                                  | 🔀 entfernen                                    |                            |    |            |             |  |  |
| Diff_Temperament Persönlichkeitspsychologie           | ~   |                                          | Mi                                               | Vorlesung                                      | <b>~</b>                   | 5  | ASB 0120/H |             |  |  |
| (S)                                                   |     |                                          | 3. DS                                            | 3. DS Persönlichkeitspsychologie; 2. und 4. Se |                            | `  | Strobel    | austragen   |  |  |
| Entw_Angewandte psychosoziale Entwicklung:            |     |                                          |                                                  | Mag.)                                          | ss. (Dipi. a               |    |            |             |  |  |
| SPESIKET POLA DPUBALTST                               |     | Hier hat die <b>Einschreibung in die</b> |                                                  |                                                |                            |    |            |             |  |  |
| Hier siehst du, wanr                                  | n d | ie                                       |                                                  | / Va                                           | Vorlesung Persönlichkeits- |    |            |             |  |  |
| Veranstaltungen sin                                   | dι  | ind                                      | d findest                                        | psychologie II geklappt (keine                 |                            |    |            |             |  |  |
| Einschreibinformatio                                  | one | n.                                       |                                                  | Wa                                             | Wartelistenuhr)            |    |            |             |  |  |

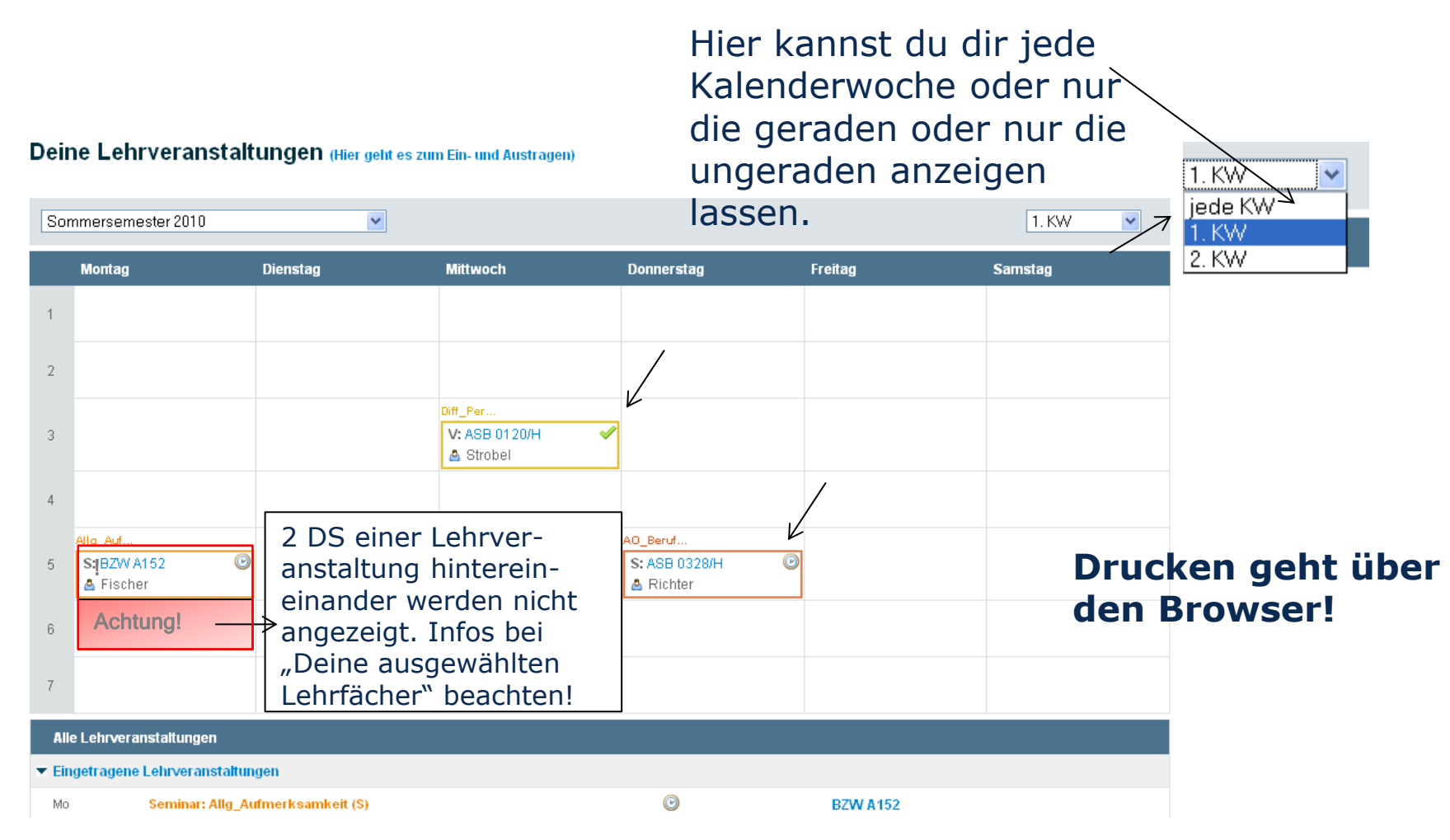

#### Aus den Einschreibungen in Lehrveranstaltungen wird von jExam dein individueller Stundenplan erstellt.

Wenn du eine Woche vor Lehrveranstaltungsbeginn (nach Bearbeitung der Einschreiblisten) in jExam nachschaust, ist da entweder ein grüner Haken draus geworden (=du hast einen Platz) oder weiterhin eine Uhr. Dann bist du weiter auf der Warteliste. Du kannst dann zur ersten Veranstaltung gehen und schauen, ob du noch einen Platz bekommst.

# jExam

### jExam ist ein auf JAVA<sup>™</sup> basierendes Hochschul-Informationssystem, entwickelt an der Technischen Universität Dresden.